# Clean install of USB software protection key drivers for HyperLab 2002 / 2005 series

#### Version: 2007-03-25

This document contains instructions for the installations of USB software protection key drivers, which are to be used with HyperLab Gamma Spectroscopy Software System, all versions of 2002.x / 2005.x product lines. The document contains two main sections, one for the safe, clean install, and another for the quick installation procedure.

### I. Clean install

### A. Preparing for installation

- 1. <u>Important:</u> Remove your HyperLab USB key from the computer's USB port.
- 2. Start *Control Panel I Add or Remove Programs*, then remove all of the installed "Sentinel System Driver" or "SuperProNet Combo Installer" or "Rainbow Driver" entries from your computer.
- Start a driver remover batch file "RemoveOldDriverQuietly.bat" in the following folder of the HyperLab installation CD-ROM: "Sentinel \ HardwareKey \ RemoveOldDriver"
- 4. Important: Restart your computer.

### B. Installing drivers and tools

- Start application "Sentinel62Driver.exe" in the "Sentinel" folder of the HyperLab installation CD-ROM.
  Install the driver accordingly the description provided in *Appendix D* of the *HyperLab 2005 Installation Guide*. In essence, you need to perform a *full install* of the driver. However, for some Windows XP systems, some of the driver files are to be replaced by newer ones.
- Start a driver remover batch file "RemoveOldDriverQuietly.bat" in the following folder of the HyperLab installation CD-ROM: "Sentinel \ HardwareKey \ RemoveOldDriver".
- 3. Important: Wait for 30 seconds, and then restart your computer.
- Start application "SentMed.exe" in the following folder of the HyperLab installation CD-ROM:
  "Sentinel NardwareKey \ SentinelMedic \ NonInstaller\/ersion"

"Sentinel \ HardwareKey \ SentinelMedic \ NonInstallerVersion"

5. A dialog box appears requiring to choose which driver to install. Choose "Install USB port driver", and click OK.

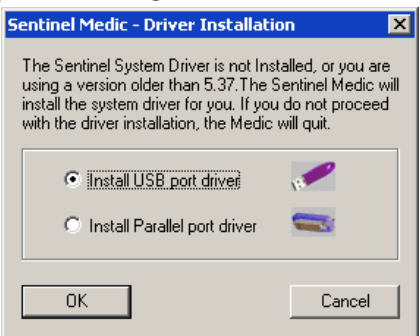

6. The USB driver will be quietly installed in a few seconds. After that, a message informs you about the status of the installation:

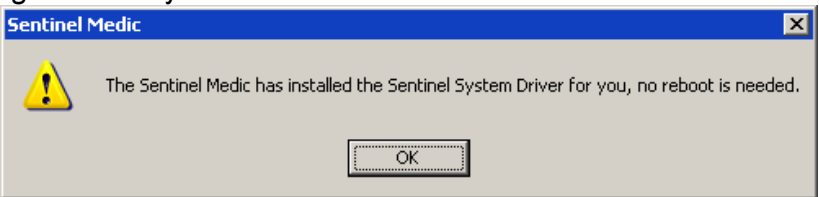

7. Click OK. Now the Sentinel Medic application's window appears:

| 🜈 Sentinel Medic                              |                |
|-----------------------------------------------|----------------|
| <u>File View H</u> elp                        |                |
|                                               |                |
| SENTIN<br>Medi                                | <b>;</b>       |
| Select Key                                    | Press to Start |
| SuperPro                                      | Find Keys      |
| System Driver Info                            |                |
| Version 5.417 for Operating System Windows NT |                |
| Error Description                             | Medic<br>Says  |
| Ready                                         |                |

8. Attach your USB key to the computer. Several Found New Hardware messages should appear on the Taskbar now. Finally the "Your new hardware is installed and ready to use" message appears. If this is not the case, e.g. a window appears requiring you search for another hardware key driver, then the installation failed, and you need to perform again the whole removal-installation procedure.

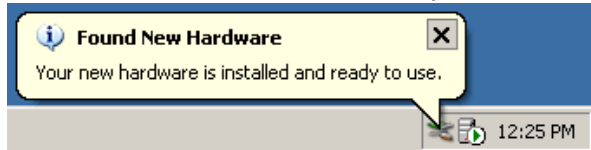

- 9. Important: Restart your computer.
- 10. Start using HyperLab with the new hardware key.

## II. Quick installation

- Start a driver remover batch file "RemoveOldDriverQuietly.bat" in the following folder of the HyperLab installation CD-ROM: "Sentinel \ HardwareKey \ RemoveOldDriver".
- Start application "SentMed.exe" in the following folder of the HyperLab installation CD-ROM: "Sentinel \ HardwareKey \ SentinelMedic \ NonInstallerVersion"
- 3. A dialog box appears requiring to choose which driver to install. Choose "Install USB port driver", and click OK.

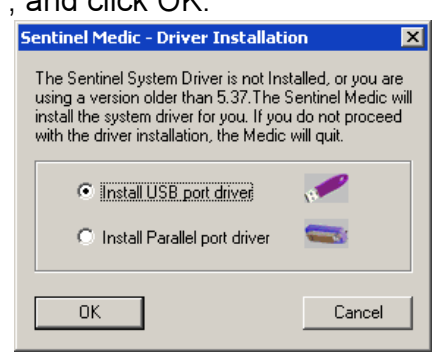

4. The USB driver will be quietly installed in a few seconds. After that, a message informs you about the status of the installation:

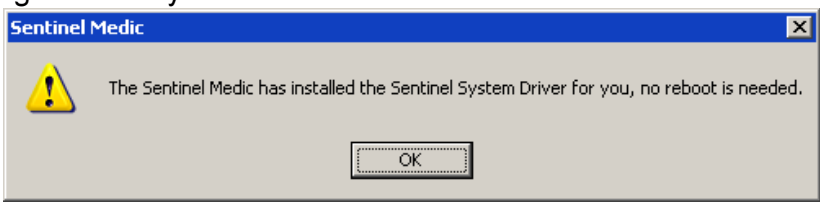

- 5. Click OK. Now the *Sentinel Medic* application's window appears. Close that window.
- 6. Attach your USB key to the computer. Several Found New Hardware messages should appear on the Taskbar now. Finally the "Your new hardware is installed and ready to use" message appears. If this is not the case, e.g. a window appears requiring you search for another hardware key driver, then the installation failed, and you need to perform again the whole removal-installation procedure.

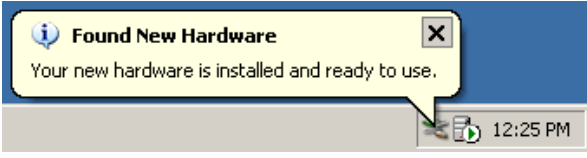

7. Start using HyperLab with the new hardware key.